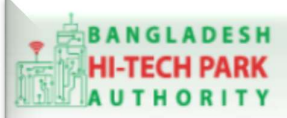

Welcome to One Stop Service

# BHTPA One Stop Service (OSS) Portal (ossbhtpa.gov.bd)

# ব্যবহারিক নির্দেশিকা

# Work Permit (ওয়ার্ক পারমিট)

### সংস্করণ ০.১.২

# বাংলাদেশ হাই-টেক পার্ক কর্তৃপক্ষ

## তথ্য ও যোগাযোগ প্রযুক্তি বিভাগ

<u>উন্নয়নে</u> বিজনেস অটোমেশন লিঃ

এসটিপি-১, বিডিবিএল ভবন (৯ম তলা), ১২ কাওরান বাজার, ঢাকা-১২১৫ ফোনঃ +৮৮০৯৬০২৬৬৭৭৬-৭, ৯১৩৪৫১০, ৯১৩৪৫১১, ফ্যাক্সঃ ৯১৪৩৬৫৬ Web: www.batworld.com

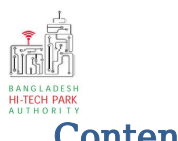

#### Contents

| ১. ভূমিকা                                                                                               | 3   |
|----------------------------------------------------------------------------------------------------|-----|
| ২. OSS লগ ইন                                                                                            | 4   |
| ৩ ওয়ার্ক পারমিট এর জন্য আবেদন                                                                          | . 9 |
| আবেদনকাবী তাব তথ্যদি যাচাই শেষে Term and Conditions এ সম্যতি পদান করবেন। এবপর Payment & Submit বাটনটিতে |     |
| Click করতে হবে                                                                                          | 16  |
|                                                                                                    | -   |

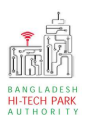

## ১. ভূমিকা

বাংলাদেশ হাই-টেক পার্ক কর্তৃপক্ষ দেশি-বিদেশি বিনিয়োগকারীদের দ্রুত সেবা প্রদান নিশ্চিত করার লক্ষ্যে ওয়ান স্টপ সার্ভিস (ওএসএস) চালু করেছে। হাই-টেক পার্কগুলোতে দেশি-বিদেশি বিনিয়োগকারীগণকে দ্রুত হয়রানি মুক্ত বিভিন্ন সেবা প্রদান নিশ্চিতকরণের লক্ষ্যে অনলাইন ওয়ান স্টপ সার্ভিস এর মাধ্যমে সেবা প্রদান করা হবে। হাই-টেক পার্ক কর্তৃপক্ষ সহজীকরণের লক্ষ্যে অনলাইন ভিত্তিক ওয়ান স্টপ সার্ভিস (ওএসএস) চালু করতে যাচ্ছে। এর ফলে স্বচ্ছতা ও জবাবদিহীতা নিশ্চিতকরণের মাধ্যমে দেশি-বিদেশি বিনিয়োগকারীদের জন্য বিনিয়োগবান্ধব পরিবেশ নিশ্চিত করা সম্ভব হবে।

'ওয়ান স্টপ সার্ভিস' দ্বারা দেশের বিভিন্ন প্রান্তে গড়ে ওঠা হাই-টেক পার্কগুলো হতে মানসম্পন্ন ও কার্যকর সেবা প্রদান করা সম্ভব হবে এবং বিনিয়োগকারীরা কোনো রকম জটিলতা ছাড়াই সহজে বিভিন্ন সেবা গ্রহণের সুযোগ পাবেন যা দেশের উন্নয়ন কর্মকাণ্ডকে আরো ত্বরান্বিত করবে।

মাননীয় প্রধানমন্ত্রীর ডিজিটাল বাংলাদেশ বিনির্মানের ক্ষেত্রে অত্যন্ত দক্ষতার সঙ্গে বিজনেস অটোমেশন লিমিটেডের এক ঝাঁক সফটওয়্যার ইঞ্জিনিয়ার এই সিস্টেমটি তৈরি করেছে। সিস্টেমটি এমনভাবে তৈরি হয়েছে যেন প্রত্যেক ইনভেষ্টর পৃথিবীর যে কোন প্রান্ত হতে সরাসরি অনলাইনে আবেদন করতে পারে।

হাই-টেক পার্কের বিনিয়োগকারীরা কিভাবে প্রজেক্ট রেজিস্ট্রেশন (Project Registration) করবেন তার উপর এই ব্যবহারিক নির্দেশিকাটি তৈরি হয়েছে।

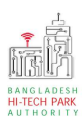

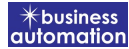

# ২. OSS লগ ইন

**ধাপ-১:** ওএসএস সিস্টেমে লগ ইন করার জন্য <u>https://ossbhtpa.gov.bd</u> লিংকে প্রবেশ করতে হবে। লিংকে প্রবেশ করার পর ইউজার থাকলে Login ক্লিক করে লগইন করতে হবে এবং যদি ইউজার না থাকে তবে +Create OSSPID account বাটন ক্লিক করে Sign Up করতে হবে।

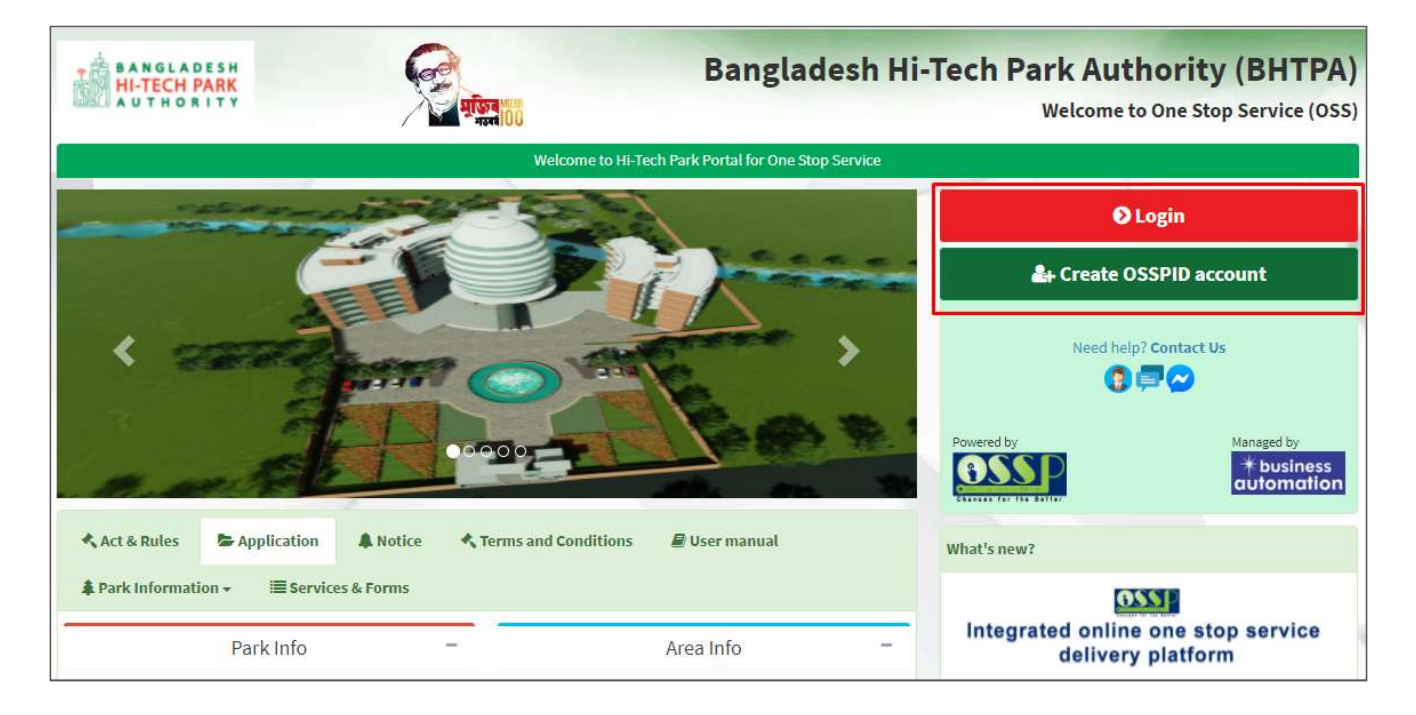

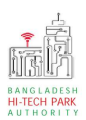

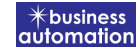

ধাপ-২: Sign up বাটনে ক্লিক করলে নিম্নোক্ত পেজ দেখাবে। এই পেজ এ প্রয়োজনীয় তথ্য পূরণ করে "Submit" বাটনে ক্লিক করতে হবে। "Submit" বাটনে ক্লিক করার পর যে মেইল ব্যবহার করে ইউজার তৈরি করা হয়েছে সেখানে একটি ভেরিফিকেশন লিংক যাবে।

|                                                                                           | 000110                       |
|-------------------------------------------------------------------------------------------|------------------------------|
| Create OSSPID accourt                                                                     | nt                           |
| Name (Required)                                                                           |                              |
| Email (Required)                                                                          |                              |
| Gender (Required)                                                                         |                              |
| I am                                                                                      |                              |
|                                                                                           |                              |
| Get password via ★<br>● Email   ○ SMS                                                     |                              |
| Get password via ★<br>● Email   ○ SMS<br>I'm not a robot                                  | reCAPTCHA<br>Privacy - Terms |
| Get password via *<br>© Email O SMS<br>I'm not a robot<br>Sign in instead                 | reCAPTCHA<br>Privacy - Terms |
| Get password via * <ul> <li>Email</li> <li>SMS</li> </ul> I'm not a robot Sign in instead | reCAPTCHA<br>Privacy - Terms |

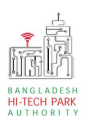

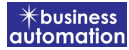

ধাপ-৩: নিম্নোক্ত উইন্ডোতে চিহ্নিত অংশের ভেরিফিকেশন লিংকে ক্লিক করে ভেরিফাই করতে হবে।

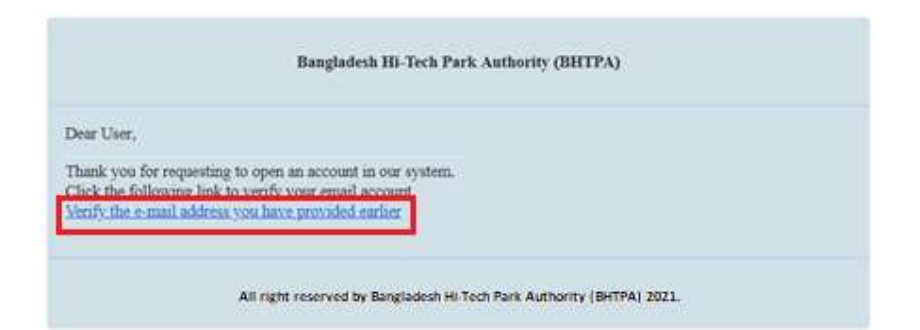

**ধাপ-৪:** ভেরিফাই করার পর নিম্নোক্ত উইন্ডোতে চিহ্নিত অংশের একটি পাসওয়ার্ড পাওয়া যাবে।

|                                                                                    | Bangladesh Hi-Tech Park Authority (BHTPA)                                                                              |
|------------------------------------------------------------------------------------|----------------------------------------------------------------------------------------------------|
| Dear User,                                                                         |                                                                                                    |
| Your account password :<br>This is a sectret password<br>change the password after | <b>07UFvh621</b><br>generated by the system.But to ensure your own security and convenience, you should<br>logging in. |
| Thanks,<br>Bangladesh Hi-Tech Park                                                 | System Authority                                                                                                    |
|                                                                                    | All right reserved by Bangladesh Hi-Tech Park Authority (BHTPA) 2021.                                                  |

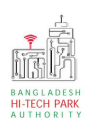

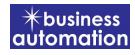

ধাপ-8: OSSPID একাউন্ট তৈরি করার পর <u>https://ossbhtpa.gov.bd</u> লিংকে প্রবেশ করে User ID (Mail) এবং Password দিয়ে লগ ইন করতে হবে।

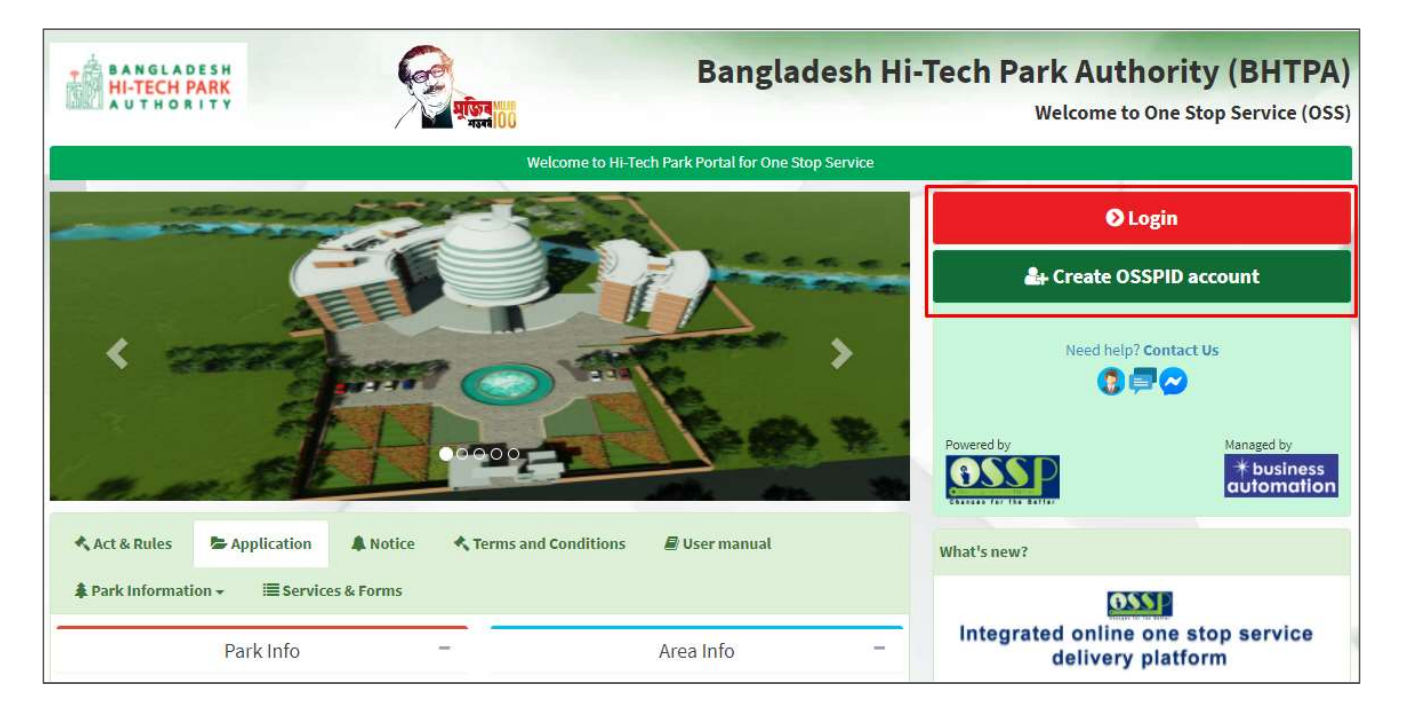

ধাপ-৫: লগ ইন করার পর নিম্নোক্ত ফর্মটি দেখতে পাওয়া যাবে। এই ফর্ম থেকে প্রয়োজনীয় তথ্য পূরণ করতে হবে।

#### First Name, Middle Name, Last Name: Applicant এর নাম।

Gender: Dropdown থেকে Select করতে হবে।

Sign Up Type: Dropdown থেকে Select করতে হবে।

User Type: Dropdown থেকে Select করতে হবে।

Organization Type: যদি Existing Organization হলে Existing এবং নতুন হলে New Select করতে হবে। নতুন হলে Organization Name দিতে হবে।

Nationality: Dropdown থেকে Select করতে হবে।

Identification Type: Button থেকে Select করতে হবে।

National ID/ Passport No: Identification Type যদি National ID হয় তবে National ID No এবং Passport হলে Passport No দিতে হবে।

Date of Birth: Calendar থেকে Select করতে হবে।

Correspondent Address & Contact Details: আবেদনকারীর বিভিন্ন ব্যক্তিগত তথ্যগুলি যুক্ত করতে হবে এবং Authorization Letter যুক্ত করতে হবে।

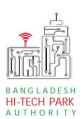

#### উপরোক্ত তথ্যগুলি পুরণ করে Submit বাটন ক্লিক করতে হবে।

|                                   | Sign Up Pro                                                                                   | cess    |                                                                                                    |
|-----------------------------------|-----------------------------------------------------------------------------------------------|---------|----------------------------------------------------------------------------------------------------|
| First Name *                      | Antora Debanth oss test                                                                       | 4       | You can follow the steps below to sign up here with a Google account:                                                                                                    |
| Middle Name                       | Enter your Middle Name                                                                        | 4       | <ol> <li>Click the red button in the upper left.</li> <li>If you are not signed into Google, you will need to sign-in first.</li> <li>If you are already signed into Google, then you need to authorize this</li> </ol> |
| Last Name *                       | Enter your Name                                                                               | 4       | system from your google account.<br>4. After taking your primary information from Google, the system will                                                                                                    |
| Gender*                           | Male      Female                                                                              |         | additional form, click on the "Submit" button.                                                                                                    |
| Signup Type *                     | Select One                                                                                    | ×       | Drag the marker to pick location from map *                                                                                                    |
| User Type *                       | Select One                                                                                    | ~       | Kashimpur<br>anthranga<br>Kaji                                                                                                    |
| Organization Types :              | O Existing O New                                                                              |         | aipayl<br>ইপাইল<br>চো চত্ৰ সম্বা                                                                                                    |
| Nationality *                     | Select One                                                                                    | ~       | bor Tumilia<br>Ashulia Tongi                                                                                                    |
| Identification Type :             | Passport      National ID                                                                     |         | আবলু বিষয়া টুক্সী Ulukhola Koli<br>Daffodii<br>Smart City urtana                                                                                                    |
| Passport No. *                    | Enter your Passport No.                                                                       |         |                                                                                                    |
| Date of Birth                     | Pick from Calendar                                                                            | m       |                                                                                                    |
| Correspondent Address & Contact D | etails:                                                                                       |         | Nyetpur<br><sup>12</sup> Google Gabtoli Keyboard shortcuts Map data @2021 Terms of Use                                                                                                    |
| Country *                         | Select One                                                                                    | ~       | What is an Authorization Letter ?<br>If anyone wants to work on behalf of an organization, the company's                                                                                                    |
| City                              | Name of your state / division                                                                 | Ŷ       | managing director / chief of the company will sanction a consent letter<br>printed on a Letter Head pad of the respective company.                                                                                      |
| State / Province                  | Enter your Province                                                                           | 9       |                                                                                                    |
| Address Line 1*                   | Enter Road / Street Name / No.                                                                | A       |                                                                                                    |
| Address Line 2                    | Enter House / Flat / Holding No.                                                              | *       |                                                                                                    |
| ZIP / Post Code                   | Enter your Post Code                                                                          |         |                                                                                                    |
| Mobile Number *                   | +880 - 1648488368                                                                             | L       |                                                                                                    |
| Fax                               | Enter your Fax (If Any)                                                                       | 6       |                                                                                                    |
| Email Address *                   | osstestbhtpa2@gmail.com                                                                       |         |                                                                                                    |
| Authorization letter *            | Choose File No file chosen<br>[Format ".PDF] Maximum 3 MB, Application with Name & Signature] |         |                                                                                                    |
|                                   | I'm not a robot                                                                               | reCAPTO |                                                                                                    |
|                                   | Submit                                                                                        |         | ]                                                                                                    |
| Already have an account? L        | ogin                                                                                          |         |                                                                                                    |

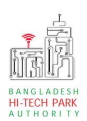

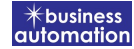

ধাপ-৫: Submit করার পর নিম্নোক্ত উইন্ডো আসবে। System Admin এর অনুমোদন এর জন্য অপেক্ষা করতে হবে।

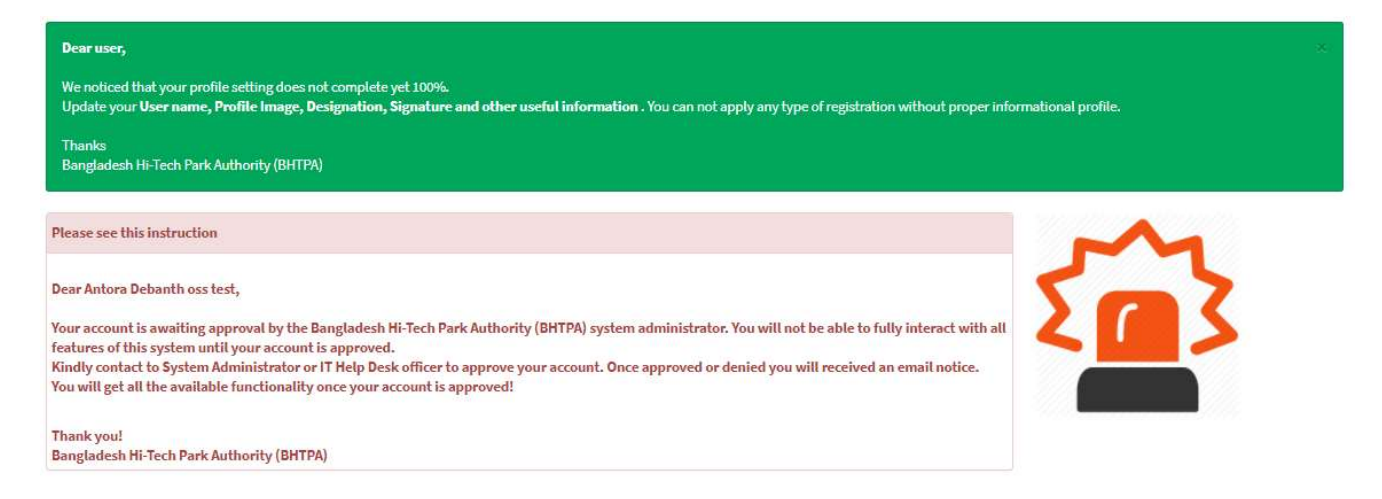

#### ধাপ-৫: System Admin অনুমোদন করার পর বিনিয়োগকারী Dashboard দেখতে পাবে।

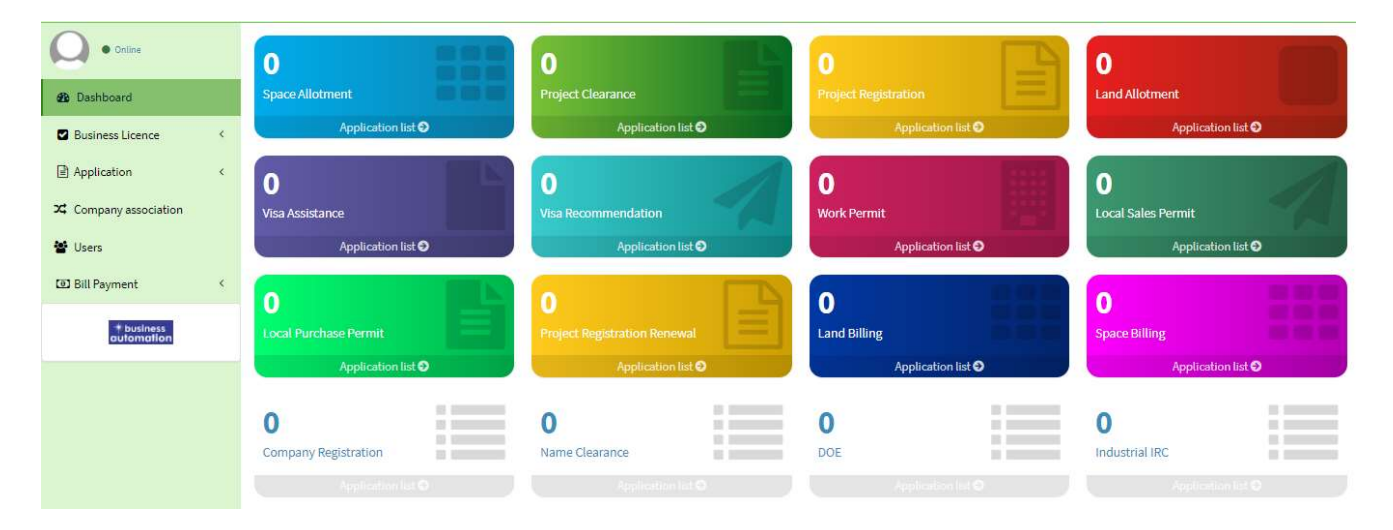

### ৩.ওয়ার্ক পারমিট এর জন্য আবেদন

Work Permit এ new application এ ক্লিক করার পর নিমোক্ত ফর্মটি দেখতে পাওয়া যাবে।

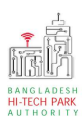

| aplication for Work Permit                                             |                                                     |                               |                         |  |  |  |
|------------------------------------------------------------------------|-----------------------------------------------------|-------------------------------|-------------------------|--|--|--|
| 1. Basic Requirement                                                   | 2. Applicant Information (Part A)                   | 3. Applicant Details (Part B) | 4. Attachments (Part C) |  |  |  |
| 5. Submit                                                              |                                                     |                               |                         |  |  |  |
| Project Information<br>Approved Project Registration refe              | erence no.*                                         |                               |                         |  |  |  |
| 1. Basic Information                                                   |                                                     |                               |                         |  |  |  |
| Please provide Visa Recommendat<br>Type of Visa obtained for the Incur | ion Reference Number *<br>mbent Foreign Nationals * |                               | ~                       |  |  |  |
| Work Permit Type *                                                     |                                                     |                               | ~                       |  |  |  |
| Save as Draft                                                          |                                                     |                               | Previous                |  |  |  |
|                                                                        |                                                     |                               |                         |  |  |  |

উক্ত ফর্মটির Project Information এর Approved Project Registration reference no: এই Field এ approved project registration no. প্রদান করে Load Project Registration Data বাটনটি Click করতে হবে। এরপর ফর্মটিতে Project Registration এর Data গুলো Load হয়ে যাবে।

#### **Basic Information**:

Please Provide Visa Recommendation Reference Number: Dropdown থেকে Select করতে হবে।

#### Type of Visa obtained for the Incumbent Foreign Nationals:

Dropdown থেকে Select করতে হবে।

Work Permit Type: Dropdown থেকে Select করতে হবে।

Next বাটনটি Click করলে নিম্নোক্ত ফর্মটি দেখতে পাওয়া যাবে।

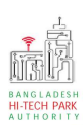

### OSS এর ব্যবহারিক নির্দেশিকা

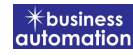

| oplication for Work Permit      |                                  |    |                               |                         |
|---------------------------------|----------------------------------|----|-------------------------------|-------------------------|
| 1. Basic Requirement            | 2. Applicant Information (Part a | A) | 3. Applicant Details (Part B) | 4. Attachments (Part C) |
| 5. Submit                       |                                  |    |                               |                         |
| 2. Particulars of Sponsors / Em | ployers                          |    |                               |                         |
| Name of the Applicant           |                                  |    | Name of park *                | . •                     |
| Company Name                    |                                  | ~  |                               |                         |
| Full Address of Registered He   | ead Office of Applicant :        |    |                               |                         |
| Country                         |                                  | ~  | Division *                    | ~                       |
| District *                      |                                  | ~  | Address Line 1                |                         |
| Address Line 2                  |                                  |    | Post Code                     |                         |
| Phone No                        | +880 -                           |    | Fax No                        |                         |
| Email                           | 5                                |    | Website                       |                         |
|                                 |                                  |    |                               |                         |
| 3. Authorized Information       |                                  |    |                               |                         |
| Name of the Correspondent       |                                  |    |                               |                         |
| Nationality                     |                                  | ~  | Passport                      |                         |
| Correspondent Address & Co      | ntact Details :                  |    |                               |                         |
| Country                         |                                  | ~  | Division *                    | ~                       |
| District *                      |                                  | ~  | Address Line 1                |                         |
| Address Line 2                  |                                  |    | Post Code                     |                         |
| Phone No.                       | +880 -                           |    | Fax No.                       |                         |
| Email                           |                                  |    | Website                       |                         |
|                                 |                                  |    |                               |                         |
| Save as Draft                   |                                  |    |                               | Previous                |
|                                 |                                  |    |                               |                         |
|                                 |                                  |    |                               |                         |

#### Particulars of Sponsor/Employers

#### Name of Applicant: Applicant এর Name লিখতে হবে।

যেহেতু আগের পেজটিতে approved project registration no ব্যাবহার করার কারণে Project Registration এর Data গুলো Load হয়েছে সেহেতু অনেক Field এ Data ইতিমধ্যে Load হয়েছে।

Load করা data-গুলোর মধ্যে কোন প্রকার সংশোধনী প্রয়োজন হলে তা এখানে করা সম্ভব হবে।

Next বাটনটি Click করলে নিম্নোক্ত ফর্মটি দেখতে পাওয়া যাবে।

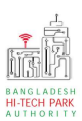

### OSS এর ব্যবহারিক নির্দেশিকা

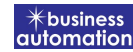

| Basic Requirement                                                                                                    | 2. Applicant Information (Part A)                                                                                                    | 3. Applicant Details (Part B)                                                                                                    | 4. Attachments (Part C)                                                                                                    |
|----------------------------------------------------------------------------------------------------|----------------------------------------------------------------------------------------------------|----------------------------------------------------------------------------------------------------|----------------------------------------------------------------------------------------------------|
| Submit                                                                                                    |                                                                                                    |                                                                                                    |                                                                                                    |
| and the first parameter of the second time of the second time of time of time of |                                                                                                    |                                                                                                    |                                                                                                    |
| Name of the foreign national                                                                                                    |                                                                                                    | Incumbent Photo: *                                                                                                    |                                                                                                    |
| Designation                                                                                                    |                                                                                                    | Choose file No file chosen                                                                                                    | 60                                                                                                    |
| Nationality                                                                                                    | ~                                                                                                    | [File Format: *.jpg/.jpeg/.png  Width 300PX,                                                                                                    | Height 300PX]                                                                                                    |
| Gender                                                                                                    | Male ○ Female                                                                                                    | Choose file No file chosen                                                                                                    | 6P2                                                                                                    |
|                                                                                                    |                                                                                                    | [File Format: *.jpg/.jpeg/.png   Width 300P                                                                                                    | X, Height 80PX]                                                                                                    |
| assport No.                                                                                                    |                                                                                                    | Marital Status *                                                                                                    | <ul> <li>Married</li> <li>Unmarried</li> </ul>                                                                                                    |
| ace of Issue                                                                                                    |                                                                                                    | Date of Issue                                                                                                    | (in the second second sec                                                                                                    |
| ate of Birth                                                                                                    | <b>m</b>                                                                                                    | Expiry Date                                                                                                    | li li li li li li li li li li li li li l                                                                                                    |
| ermanent Address :                                                                                                    |                                                                                                    |                                                                                                    |                                                                                                    |
| ountry                                                                                                    | *                                                                                                    | State                                                                                                    |                                                                                                    |
| drass Line 2                                                                                                    |                                                                                                    | Address Line 1                                                                                                    |                                                                                                    |
| ontact No.                                                                                                    |                                                                                                    | Fax No.                                                                                                    |                                                                                                    |
| mail                                                                                                    | •                                                                                                    |                                                                                                    |                                                                                                    |
| ademic Qualification (please attact                                                                                                    | h certificates) :                                                                                                    |                                                                                                    |                                                                                                    |
|                                                                                                    |                                                                                                    | Certificate *                                                                                                    |                                                                                                    |
| ghest Degree                                                                                                    | College / University                                                                                                    | Result (PDF) Maxime case 3 M                                                                                                    | naj 🕐                                                                                                    |
|                                                                                                    |                                                                                                    | Choose file                                                                                                    | No file chosen                                                                                                    |
|                                                                                                    |                                                                                                    | Lg Open Certific                                                                                                    | ate                                                                                                    |
|                                                                                                    |                                                                                                    |                                                                                                    |                                                                                                    |
| hether the post has been advertised i<br>lease attach copy of advertisement)<br>ustification for employment of foreign                                                                                                    | n Bangladesh<br>1 national                                                                                                    | Choose file No file chosen                                                                                                    |                                                                                                    |
| hether the post has been advertised i<br>lease attach copy of advertisement)<br>ustification for employment of foreign                                                                                                    | n Bangladesh<br>1 national                                                                                                    | Choose file No file chosen<br>(POT Max Reading 3 MB) ●<br>(2) Copy of advertisement                                                                                                    |                                                                                                    |
| hether the post has been advertised i<br>lease attach copy of advertisement)<br>ustification for employment of foreign<br>compensation and Benefit                                                                                                    | n Bangladesh<br>1 national                                                                                                    | Choose file No file chosen<br>(POF Max Ris size 3 MB)<br>Copy of advertisement                                                                                                    |                                                                                                    |
| hether the post has been advertised i<br>lease attach copy of advertisement)<br>ustification for employment of foreign<br>compensation and Benefit<br>Salary Structure                                                                                                    | n Bangladesh<br>1 national<br>Payment Amo                                                                                                    | Choose file No file chosen<br>(FOC   Meeting and Mile @<br>Copy of advertisement<br>e Locally<br>wint Currency                                                                                                    | Payable Abroad<br>Amount Currency                                                                                                    |
| hether the post has been advertised i<br>lease attach copy of advertisement)<br>ustification for employment of foreign<br>compensation and Benefit<br>Salary Structure<br>a. Basic Salary / Honorarium :                                                                                                    | n Bangladesh<br>1 national<br>Payment Amo<br>Monthly V                                                                                                    | Choose file No file chosen<br>(POT Max file airs 3 HD) ●<br>Copy of advertisement<br>e Locally<br>Nunt Currency<br>Select one ✓                                                                                                    | Payable Abroad<br>Amount Currency<br>Select one                                                                                                    |
| hether the post has been advertised i<br>lease attach copy of advertisement)<br>ustification for employment of foreign<br>compensation and Benefit<br>Salary Structure<br>a. Basic Salary / Honorarium :<br>b. Overseas Allowance :                                                                                                    | n Bangladesh<br>1 national<br>Payment Amo<br>Monthly ~                                                                                                    | Choose file No file chosen  (POF Hose fice aire 3 MB)  Copy of advertisement  e Locally  MINT  Currency  Select one  Select one                                                                                                    | Payable Abroad Amount Currency Select one Select one Select one                                                                                                    |
| hether the post has been advertised i<br>tease attach copy of advertisement)<br>ustification for employment of foreign<br>compensation and Benefit<br>Salary Structure<br>a. Basic Salary / Honorarium :<br>b. Overseas Allowance :<br>c. House Rent :                                                                                                    | n Bangladesh<br>n national<br>Payment Amo<br>Monthly V<br>Monthly V                                                                                                    | Choose file No file chosen<br>(POF   Macfination 3 MB)<br>Copy of addrefiliament<br>e Locally<br>wint Currency<br>Select one ↓<br>Select one ↓                                                                                                    | Payable Abroad Amount Currency Select one Select one Se |
| hether the post has been advertised i<br>lease attach copy of advertisement)<br>ustification for employment of foreign<br>ompensation and Benefit<br>Salary Structure<br>a. Basic Salary / Honorarium :<br>b. Overseas Allowance :<br>c. House Rent :<br>d. Conveyance :                                                                                                    | n Bangladesh<br>n national<br>Payment Amo<br>Monthly ~<br>Monthly ~<br>Monthly ~                                                                                                    | Choose file No file chosen  (POT Hac file airs 3 HD)  Copy of indvertisement  e Locally  select one  Select one  Select one    | Payable Abroad Amount Currency Select one Select one Se |
| hether the post has been advertised i<br>lease attach copy of advertisement)<br>ustification for employment of foreign<br>ompensation and Benefit<br>Salary Structure<br>a. Basic Salary / Honorarium :<br>b. Overseas Allowance :<br>c. House Rent :<br>d. Conveyance :<br>b. Medical Allowance :                                                                                                    | n Bangladesh<br>n national<br>Payment Amo<br>Monthly ~<br>Monthly ~<br>Monthly ~                                                                                                    | Choose file No file chosen  (POF Has rise as a sto)  Copy of advertisement  e Locally  set to ne  Select one  Select one  Se   | Payable Abroad Amount Currency Select one Select one Se |
| hether the post has been advertised i<br>lease attach copy of advertisement)<br>ustification for employment of foreign<br>compensation and Benefit<br>Salary Structure<br>a. Basic Salary / Honorarium :<br>b. Overseas Allowance :<br>c. House Rent :<br>d. Conveyance :<br>e. Medical Allowance :                                                                                                    | n Bangladesh<br>n national<br>Payment Amor<br>Monthly ~<br>Monthly ~<br>Mo                                                                                                    | Choose file No file chosen  POF Hese fie are 3 M0 €  Corrency  e Locally  Aunt  Currency  Select one  Select one   | Payable Abroad       Amount     Currency       Select one        Select one        Select one        Select one        Select one        Select one                                                                                                    |
| hether the post has been advertised i<br>tease attach copy of advertisement)<br>ustification for employment of foreign<br>compensation and Benefit<br>Salary Structure<br>a. Basic Salary / Honorarium :<br>b. Overseas Allowance :<br>c. House Rent :<br>d. Conveyance :<br>e. Medical Allowance :<br>f. Entertainment Allowance :                                                                                                    | n Bangladesh<br>n national<br>Payment Amo<br>Monthly V Constraints<br>Monthly V Constraints<br>Monthly V Constraints<br>Monthly V Constraints<br>Monthly V Constraints<br>Monthly V Constraints                                                                                                    | Locally      Locally      Locally      Select one ▼      Select one ▼      Select one ■      Select one ■      Select one ■      Select one ■      Sel       | Payable Abroad       Amount     Currency       Select one     Select one       Select one     Select one       Select one     Select one       Select one     Select one                                                                                                    |
| hether the post has been advertised i<br>lease attach copy of advertisement)<br>autification for employment of foreign<br>an Dasic Salary Structure<br>a. Basic Salary / Honorarium :<br>b. Overseas Allowance :<br>c. House Rent :<br>d. Conveyance :<br>e. Medical Allowance :<br>f. Entertainment Allowance :<br>g. Annual Bonus :                                                                                                    | n Bangladesh                                                                                                    | Choose file No file chosen<br>(POI   Macfination 3 MB)<br>Copy of addrefiliament<br>e Locally<br>must Select one ✓<br>Select one ✓<br>Select one ✓<br>Select one ✓<br>Select one ✓<br>Select one ✓<br>Select one ✓<br>Select one ✓                                                                                                    | Payable Abroad Amount Currency Select one Select one Select one Select one Select one Select one Select one Select one Select one Select one Select one Select one                                                                                                    |
| hether the post has been advertised i<br>lease attach copy of advertisement)<br>astification for employment of foreign<br>compensation and Benefit<br>salary Structure<br>a. Basic Salary / Honorarium :<br>b. Overseas Allowance :<br>c. House Rent :<br>d. Conveyance :<br>e. Medical Allowance :<br>f. Entertainment Allowance :<br>g. Annual Bonus :<br>h. Other fringe benefits (if any) :                                                                                                    | n Bangladesh<br>n national<br>Payment Amo<br>Monthly ~ Constraints<br>Monthly ~ Constraints<br>Monthly ~ Constraints<br>Monthly ~ Constraints<br>Monthly ~ Constraints<br>Monthly ~ Constraints<br>Monthly ~ Constraints<br>Monthly ~ Constraints<br>Monthly ~ Constraints                                                                                                    | Choose file No file chosen   IPOT (Mac file also 3 MB) Imode file   Imode file Courrency   Imode file Select one   Select one Imode file   Select one Imode file   Select one Imode file   Select one Imode file   Select one Imode file   Select one Imod file   Select one Imod file   Select one Imod file   Select one Imod file   Select one Imod file   Select one Imod file   Select one Imod file   Select one Imod file   Select one Imod file   Select one Imod file   Select one Imod file                                                                                                    | Payable Abrow<br>Amount Currency<br>Select one •<br>Select one •<br>Select one •<br>Select one •<br>Select one •<br>Select one •<br>Select one •                                                                                                    |
| hether the post has been advertised i<br>tease attach copy of advertisement)<br>ustification for employment of foreign<br>compensation and Benefit<br>salary Structure<br>a. Basic Salary / Honorarium :<br>b. Overseas Allowance :<br>c. House Rent :<br>d. Conveyance :<br>e. Medical Allowance :<br>f. Entertainment Allowance :<br>g. Annual Bonus :<br>h. Other fringe benefits (if any) :<br>c. Any particular comments or remarked                                                                                                    | n Bangladesh<br>n national<br>Payment Ameri<br>Monthly V C<br>Monthly V C<br>MONTHLY V C<br>MONTHLY V C<br>MONT | Choose file No file chosen  (POF Here rise are 3 MS)  Corrency  e Locally  nunt Currency Select one Select one Select o   | Payable Abroat         Amount       Currency         Select one          Select one <t< td=""></t<>                                                                                                    |
| hether the post has been advertised i<br>tease attach copy of advertisement)<br>autification for employment of foreign<br>compensation and Benefit<br>salary Structure<br>a. Basic Salary / Honorarium :<br>b. Overseas Allowance :<br>c. House Rent :<br>d. Conveyance :<br>e. Medical Allowance :<br>f. Entertainment Allowance :<br>g. Annual Bonus :<br>h. Other fringe benefits (if any) :<br>f. Any particular comments or remark                                                                                                    | n Bangladesh<br>n national<br>Payment Ameri<br>Monthly ~  <br>Monthly ~  <br>Monthly ~  <br>Monthly ~  <br>Monthly ~  <br>Monthly ~  <br>Monthly ~  <br>Monthly ~  <br>Monthly ~  <br>Monthly ~  <br>Monthly ~                                                                                                    | Choose file No file chosen  (POF Here rise are 3 40)  Currency  e Locally  nunt Currency Select one Select one Select o   | Payable Abroad         Amount       Currency         Select one          Select one          Maimum 120 darasters          Maimum 120 darasters                                                                                                    |
| hether the post has been advertised i<br>lease attach copy of advertisement)<br>astification for employment of foreign<br>compensation and Benefit<br>salary Structure<br>a. Basic Salary / Honorarium :<br>b. Overseas Allowance :<br>c. House Rent :<br>d. Conveyance :<br>e. Medical Allowance :<br>f. Entertainment Allowance :<br>g. Annual Bonus :<br>h. Other fringe benefits (if any) :<br>d. Any particular comments or remarked<br>anapower of the office                                                                                                    | n Bangladesh<br>a national           Payment         Paysabl           Monthly            Monthly            Monthly            Monthly            Monthly            Monthly            Monthly            Monthly            Monthly            Monthly            Monthly            Monthly            Monthly            Monthly            Monthly                                                                                                     | Locally      Locally      Locally      Select one      Select one      S       | Payable Abroad         Amount       Currency         Select one       Select one         Select one       Select one      Select one       Select one <trt>Selec</trt>                                                                                                    |
| hether the post has been advertised i<br>lease attach copy of advertisement)<br>astification for employment of foreign<br>compensation and Benefit<br>Salary Structure<br>a. Basic Salary / Honorarium :<br>b. Overseas Allowance :<br>c. House Rent :<br>d. Conveyance :<br>e. Medical Allowance :<br>g. Annual Bonus :<br>h. Other fringe benefits (if any) :<br>i. Any particular comments or remarked<br>anapower of the office                                                                                                    | n Bangladesh<br>n national           Payment         Paysabl           Monthly                                                                                                    | Choose file No file chosen  POF Hese fies are 3 400  Currency  Locally  Aunt Currency Select one Select one S  | Payable Abroad       Amount     Currency       Select one     Select one       Select one     Select one       Select one     Select one       Select one     Select one       Select one     Select one       Select one     Select one       Select one     Select one       Select one     Select one       Select one     Select one       Select one     Select one       Select one     Select one       Select one     Select one       Select one     Select one                                                                                                    |
| hether the post has been advertised i tease attach copy of advertisement) astification for employment of foreign compensation and Benefit Salary Structure a. Basic Salary / Honorarium : b. Overseas Allowance : c. House Rent : c. House Rent : c. House Ren | n Bangladesh n national   Payment  Payment  Monthly  Monthly  Monthly  Monthly  Monthly  Monthly  S  L L L L L L L L L L L L L L L L L                                                                                                    | Elocally<br>MINT Currency<br>Select one ↓<br>Select one ↓                                                                                                    | Payable Abroad       Amount     Currency       Select one     Select one       Select one     Select one       Select one     Sel                                                                                                    |
| hether the post has been advertised i tease attach copy of advertisement) astification for employment of foreign compensation and Benefit Salary Structure a. Basic Salary / Honorarium : b. Overseas Allowance : c. House Rent : d. Conveyance : e. Medical Allowance : f. Entertainment Allowance : g. Annual Bonus : h. Other fringe benefits (if any) : i. Any particular comments or remark Manpower of the office Local (a) Executive Supporting Staff                                                                                                    | n Bangladesh n national                                                                                                    | e Locally  e Locally  select one  Select one  Select o | Payable Abroad       Amount     Currency       Select one     Select one       Select one     Select one       Select one     Sel                                                                                                    |
| hether the post has been advertised i tease attach copy of advertisement) astification for employment of foreign compensation and Benefit Salary Structure a. Basic Salary / Honorarium : b. Overseas Allowance : c. House Rent : c. House Rent : c. House Ren | n Bangladesh n national    Payment  Payment  Payment  Monthly  Monthly  Mon                                                                                                    |                                                                                                    | Payable Abroad       Amount     Currency       Select one     Select one       Select one     Select one                                                                                                    |
| hether the post has been advertised i tease attach copy of advertisement) astification for employment of foreign compensation and Benefit Salary Structure a. Basic Salary / Honorarium : b. Overseas Allowance : c. House Rent : d. Conveyance : b. Medical Allowance : c. Entertainment Allowance : c. Annual Bonus : h. Other fringe benefits (if any) : i. Any particular comments or remark tanpower of the office Local (a) Local (a) Local (a | n Bangladesh n national   Payment Payment  Payment  Monthly  Monthly  Monthly  Monthly  Monthly  Monthly  Monthly  Monthly   Executive  S                                                                                                    |                                                                                                    | Payable Abroad       Amount     Currency       Select one     Select one       Select one     Select one                                                                                                    |

#### **Particulars of Foreign Incumbent:**

#### OSS এর ব্যবহারিক নির্দেশিকা

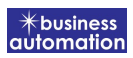

Name of the foreign National: আগত বেক্তির নাম লিখতে হবে।

Company name: কর্মরত কোম্পানির Name লিখতে হবে।

Designation: পদবি লিখতে হবে।

Nationality: জাতীয়তা লিখতে হবে৷

Passport No: পাসপোর্ট নাম্বার লিখতে হবে। Gender: Male অথবা Female অপশনটি Select করতে হবে।

Marital Status: বৈবাহিক অবস্থা লিখতে হবে।

Incumbent Photo: Photo যুক্ত করতে হবে৷

Incumbent Signature: Signature যুক্ত করতে হবে।

#### **Passport Information**:

Place of Issue: কোথা থেকে Issue করা হয়েছিল তা লিখতে হবে।

Date of Issue: কবে Issue করা হয়েছিল তা লিখতে হবে।

Expiry Date: কবে Expiry Date তা লিখতে হবে।

#### **Permanent Address**:

এখানে স্থায়ী ঠিকানা লিখতে হবে। জন্মস্থান, রাজ্য লিখতে হবে।

#### Academic Qualification:

Highest Degree: সর্বোচ্চ অর্জিত Degree লিখতে হবে।

College/ University: প্রতিষ্ঠান এর নাম লিখতে হবে।

Result: প্রাপ্ত ফলাফল লিখতে হবে।

Certificate PDF আকারে Attach করতে হবে।

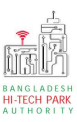

**Employment Information**:

Name of the post employed for (Designation): পদবির নাম লিখতে হবে।

Date of Arrival in Bangladesh: আগমন এর তারিখ লিখতে হবে।

Period of Employment: সময়কাল লিখতে হবে।

Desired Effective Date: যে দিন হতে কাৰ্যকর তা লিখতে হবে।

Desired Duration: কতদিন সময় আকাঞ্চ্মিত তা লিখতে হবে।

End Date: সমাপ্তি এর দিন লিখতে হবে। Brief Job Description: Job এর সংক্ষেপে বর্ণনা দিতে হবে।

Whether the post has been advertised in Bangladesh: বিজ্ঞাপিন সমপ্রচার করা হয়ে থাকলে তার PDF ফাইল Attach করতে হবে।

Justification for employment of foreign national: বিদেশি ব্যক্তির কর্মসংস্থান এর নাজ্যতার বিষয়াদি লিখতে হবে।

### Compensation and Benefit:

বেতন এবং বিভিন্ন ভাতা ভিত্তিক locally এবং abroad payable টাকার amount লিখতে হবে। তাছারাও প্রান্তিক সুবিধা এবং কোন মন্তব্য থাকলে তা লিখতে হবে।

### Manpower of the office:

Local এবং foreign কতজন Executive এবং Supporting stuff লাগবে তা লিখতে হবে।

Next বাটনটি Click করলে নিম্নোক্ত ফর্মটি দেখতে পাওয়া যাবে।

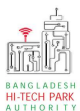

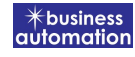

| Application   | pplication for Work Permit                       |                                   |                               |                            |  |  |  |
|---------------|--------------------------------------------------|-----------------------------------|-------------------------------|----------------------------|--|--|--|
| 1. Basic      | c Requirement                                    | 2. Applicant Information (Part A) | 3. Applicant Details (Part B) | 4. Attachments (Part C)    |  |  |  |
| 5. Subr       | mit                                              |                                   |                               |                            |  |  |  |
| 6. Requir     | 6. Required Documents for attachment             |                                   |                               |                            |  |  |  |
| No.           | Required Attachments                             |                                   |                               | Attached PDF file 😧        |  |  |  |
| 1*            | Copy of passport (Full set) of the               | Choose file No file chosen        |                               |                            |  |  |  |
| 2*            | Copy of Flight Schedule / Itinerary / Air Ticket |                                   |                               | Choose file No file chosen |  |  |  |
|               |                                                  |                                   |                               |                            |  |  |  |
| Save as Draft |                                                  |                                   |                               |                            |  |  |  |
|               |                                                  |                                   |                               | Previous Next              |  |  |  |
|               |                                                  |                                   |                               |                            |  |  |  |

Copy of Passport: PDF ফাইল আকারে যুক্ত করতে হবে।

Copy of Flight Schedule: PDF ফাইল আকারে Fligh Schedule যুক্ত করতে হবে।

Next বাটনটি Click করলে নিমোক্ত ফর্মটি দেখতে পাওয়া যাবে।

| pplication for Work Permit                                                                   |                                                |                               |                         |  |  |
|----------------------------------------------------------------------------------------------|------------------------------------------------|-------------------------------|-------------------------|--|--|
| 1. Basic Requirement                                                                         | 2. Applicant Information (Part A)              | 3. Applicant Details (Part B) | 4. Attachments (Part C) |  |  |
| 5. Submit                                                                                    |                                                |                               |                         |  |  |
| 9. Service Fee Payment                                                                       |                                                |                               |                         |  |  |
| Contact name *                                                                               |                                                | Contact email *               |                         |  |  |
| Contact phone *                                                                              | +880 -                                         | Contact address *             |                         |  |  |
| Pay amount                                                                                   | 9,000,000,000,000                              | VAT/ TAX                      |                         |  |  |
| Bank Charge                                                                                  |                                                | Total Amount                  |                         |  |  |
| Payment Status Per                                                                           | ding                                           |                               |                         |  |  |
| Vat/ tax and service charge is an approxi                                                    | mate amount, it may vary based on the Sonali f | 3ank system.                  |                         |  |  |
| <ul> <li>10. Terms and Conditions</li> <li>I agree with the Terms and Conditions.</li> </ul> |                                                |                               |                         |  |  |
| Save as Draft Payment & Submit                                                               |                                                |                               | Previous Preview        |  |  |

Service Fee Payment:

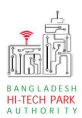

Contact Information এর বিভিন্ন তথ্যাদি যুক্ত করতে হবে।

আবেদনকারী তার তথ্যাদি যাচাই শেষে, Term and Conditions এ সম্মতি প্রদান করবেন। এরপর Payment & Submit বাটনটিতে Click করতে হবে